1. Visit <u>https://books.rsc.org/ExternalLoginRequest.ashx?elpId=3</u>

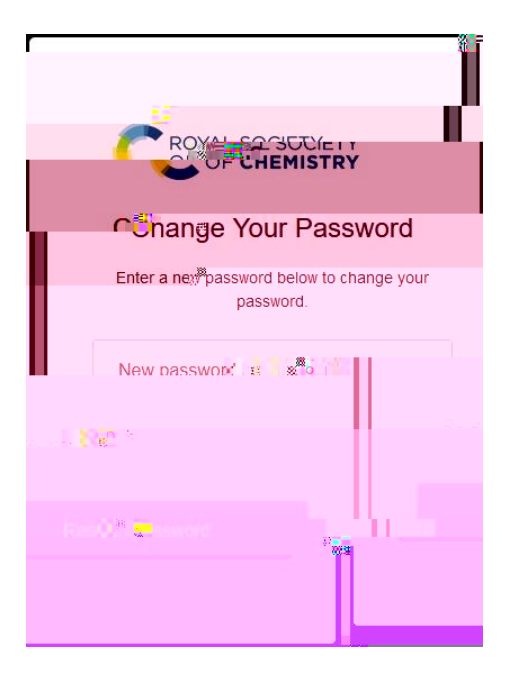

5. You should see the following confirmation upon which you have successfully reset your password.

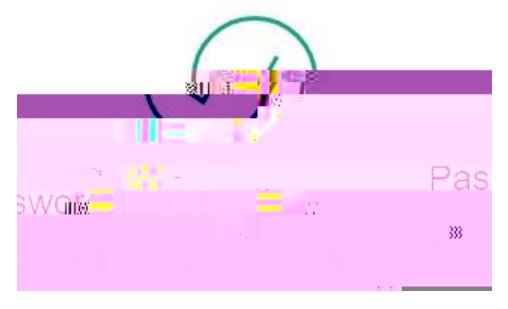

6. Visit https://books.rsc.org/books

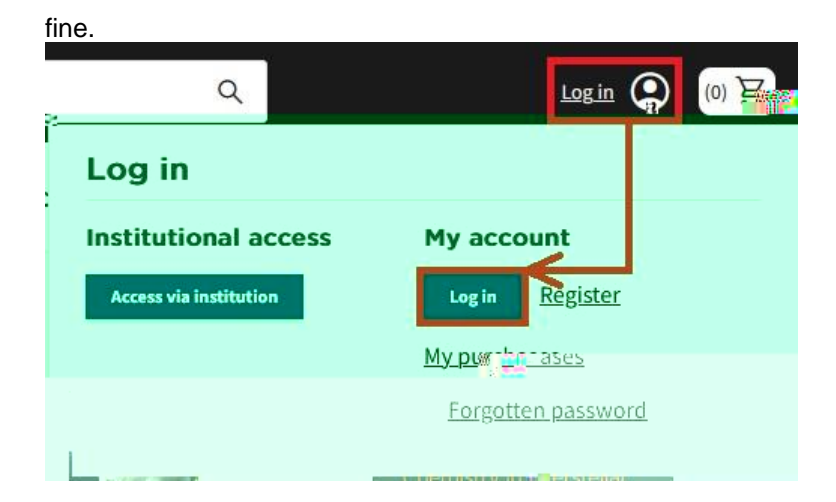

; if so this is

7. Enter the email address that these instructions were sent to and your newly created

| C ROYAL SOCIETY<br>OF CHEMISTRY |                    |
|---------------------------------|--------------------|
|                                 | o HE H OF SIZENI V |
| 8<br>811<br>11<br>11            |                    |
| ayusunaiii                      | MainaunsiBuye      |
| ∰o                              |                    |

## 8.

corner to open the

| Q. [Your r           | unne]/Your institution |
|----------------------|------------------------|
| Log is               |                        |
| Institutional access | 1 account              |
| [Youris              | [Your name]            |
| Manage institut@nal  | My purchase the second |
| iccount for books    | Saved searches         |
|                      | Myprofile              |
| <u>sign Qu</u> 醬 2   |                        |
|                      | Sign Out               |